# 16 Codice a barre/ Input tastiere USB

Questo capitolo illustra come configurare e far funzionare dispositivi di input esterno come i lettori di codici a barre/bidimensionali e le tastiere USB per l'unità di visualizzazione. Iniziare a leggere "16.1 Menu Impostazioni" (pagina 16-2), quindi passare alla pagina corrispondente.

| 16.1 | Menu Impostazioni                                              |       |
|------|----------------------------------------------------------------|-------|
| 16.2 | Collegamento a un codice a barre/Lettore codice bidimensionale | 16-4  |
| 16.3 | Visualizzazione degli input della tastiera USB                 | 16-17 |
| 16.4 | Guida alle impostazioni                                        | 16-22 |
| 16.5 | Limitazioni                                                    | 16-29 |

## 16.1 Menu Impostazioni

I lettori di codici a barre/bidimensionali sono uno dei sistemi più diffusi di ID per libri, CD e dispositivi di informazione. Si può utilizzare un lettore di codici a barre/bidimensionali con le interfacce COM1 o USB in dotazione all'unità principale della serie GP.

Si può connettere un lettore di codici a barre/bidimensionali alla porta COM1 e un altro alla porta USB contemporaneamente. In ogni caso, il sistema potrebbe non funzionare correttamente se i due lettori di codici a barre eseguono la stessa operazione: il lettore 1barcode dovrebbe essere configurato in modo da leggere i dati provenienti dalla parte del Visualizzatore dati e l'altro lettore per memorizzare dati nel dispositivo interno.

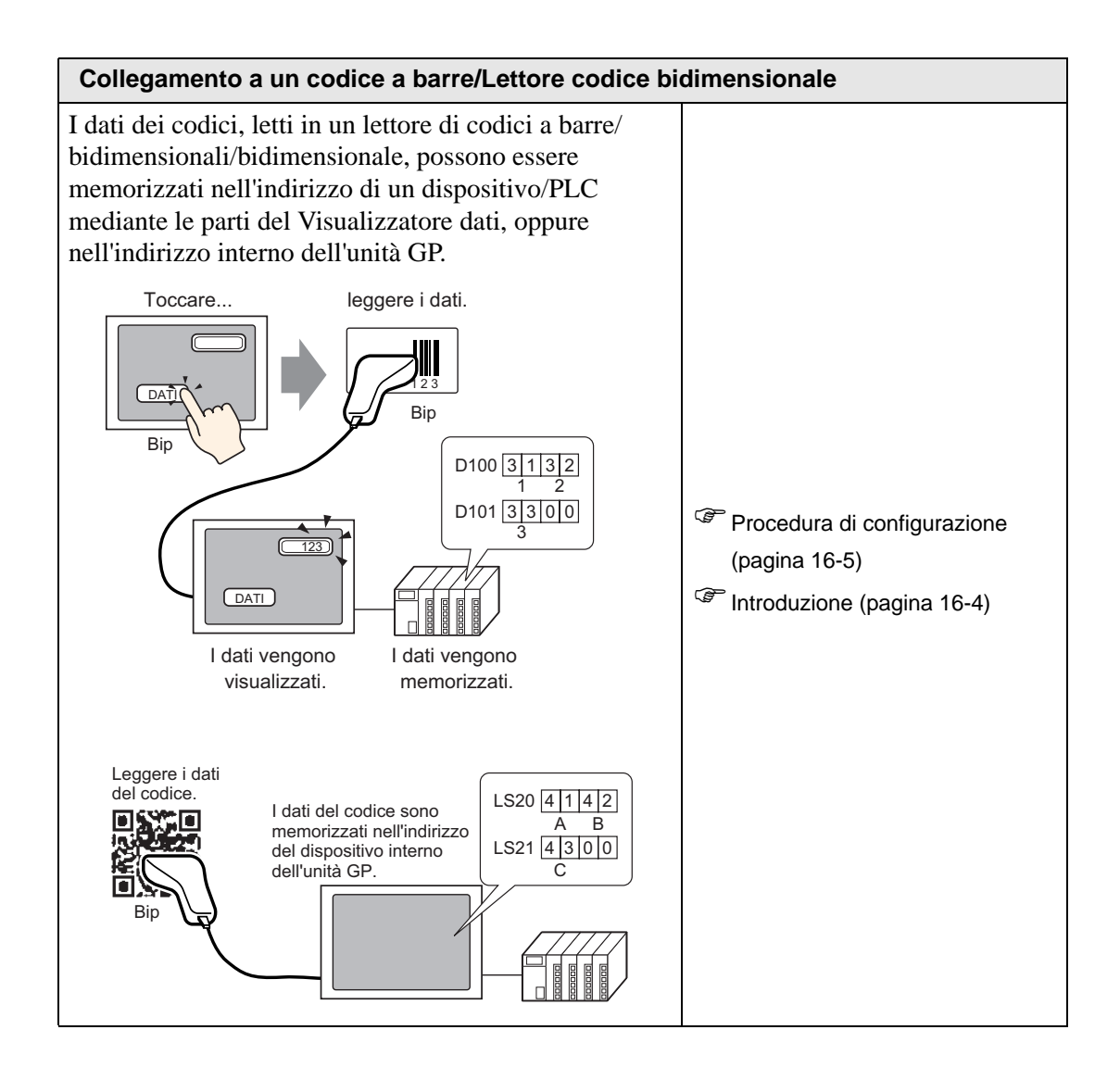

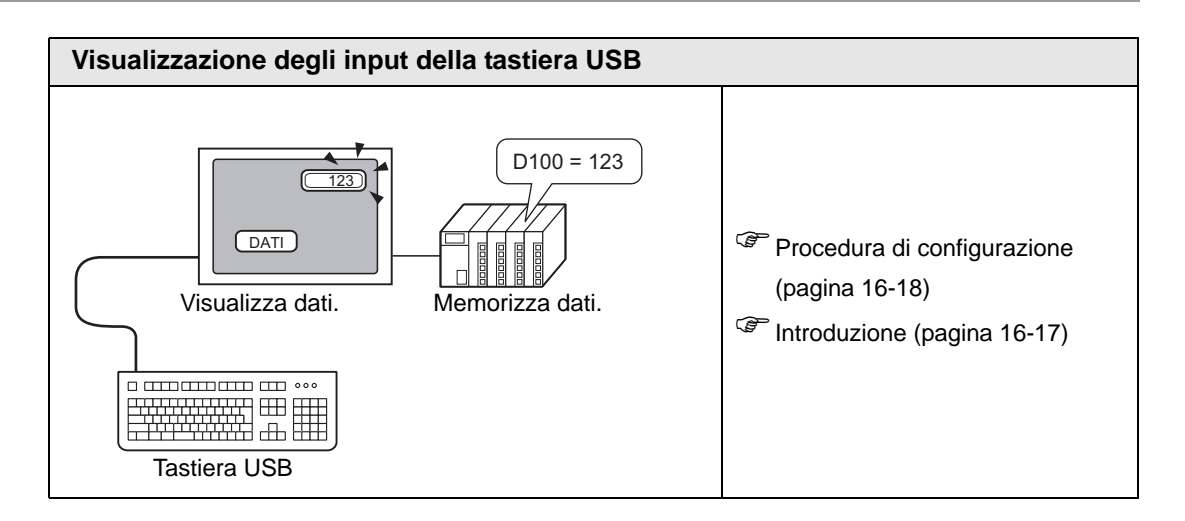

## 16.2 Collegamento a un codice a barre/Lettore codice bidimensionale

#### 16.2.1 Introduzione

I dati dei codici letti da un lettore di codici a barre/bidimensionali, possono essere memorizzati nell'indirizzo di un dispositivo/PLC mediante le parti del Visualizzatore dati, oppure nell'indirizzo interno dell'unità GP.

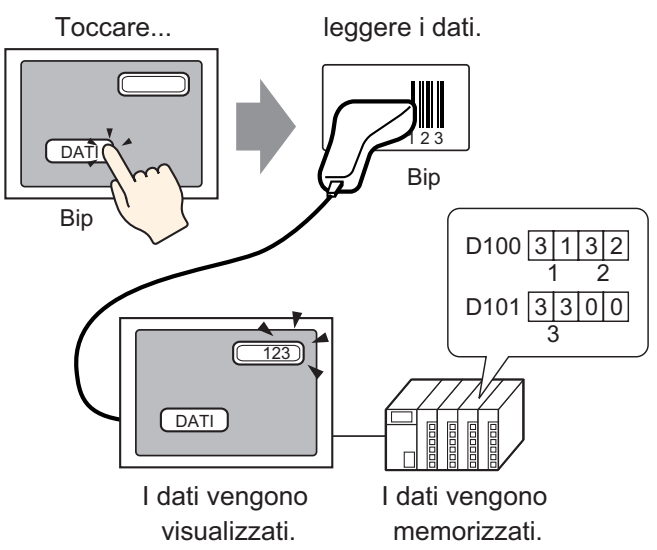

I dati dei codici, letti da un lettore di codici a barre/bidimensionali bidimensionale, possono essere memorizzati nell'indirizzo di un dispositivo/PLC mediante le parti del Visualizzatore dati, oppure memorizzati nell'indirizzo interno dell'unità GP.

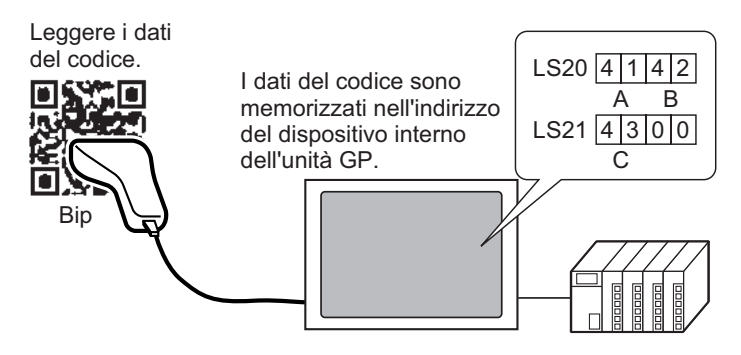

#### 16.2.2 Procedura di impostazione

#### Codice a barre

#### NOTA

• Fare riferimento alla guida per le impostazioni per altri dettagli. <sup>(37)</sup> "14.11 Guida alle impostazioni del Visualizzatore dati" (pagina 14-42) <sup>(37)</sup> "16.4.1 Guida alle impostazioni di [Impostazioni dispositivi di input]" (pagina 16-22)

Configurare le impostazioni in modo da visualizzare i dati in codice letti da un lettore di codici a barre/bidimensionali nelle parti del Visualizzatore dati e memorizzarli iniziando dall'indirizzo D100 del dispositivo/PLC.

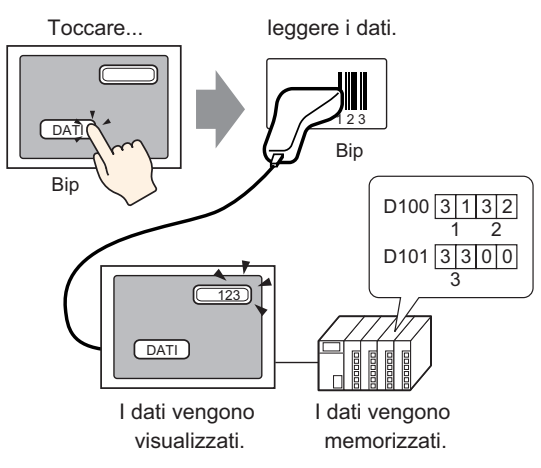

1 Quanto segue descrive come impostare la comunicazione con i codici a barre. Nella finestra [Impostazioni di sistema], fare clic su [Dispositivo input] per visualizzare lo schermo seguente.

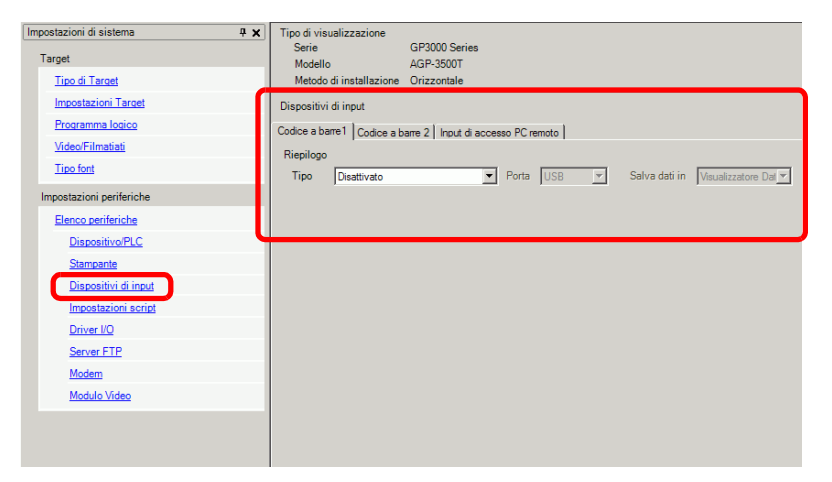

2 Nell'elenco a discesa [Tipo], seleziona [Lettore codici a barre].

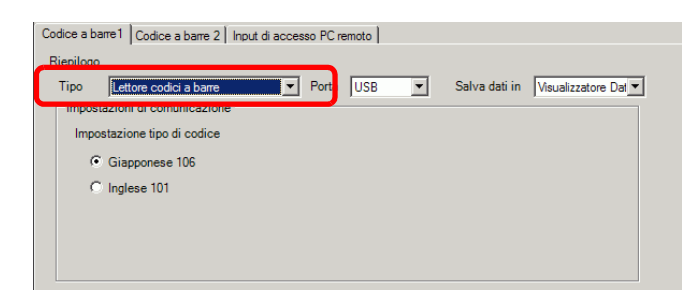

**3** Nell'elenco a discesa [Porta], selezionare la porta cui ci si desidera connettere.

| Riepilogo                |                                                         |
|--------------------------|---------------------------------------------------------|
| Tipo Lettore codici a b  | arre 🕐 Porta COM1 💌 🤂 salva datiin Visualizzatore Dat 💌 |
| Impostazioni di comunica | zione                                                   |
| Velocità                 | 9600                                                    |
| Lunghezza dati           | ◯ 7 Bit · ● 8 Bit                                       |
| Parità                   | Nessuna O Dispari O Pari                                |
| Bit di stop              | C 2 Bit ⊙ 1 Bit                                         |
| Controllo flusso         | O Nessuna O RTS/CTS O ER (DTR/CTS)                      |
| Alimentazione a 5V       | C Attivato                                              |

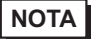

• Se la porta viene anche usata per altri dispositivi/PLC,  $\bigcirc$  sarà visualizzato/ a a destra della [Porta], come sopra.

- 4 In [Impostazioni di comunicazione], impostare [Velocità], [Lunghezza dati], [Parità], [Bit di stop], [Controllo flusso] e [Alimentazione da 5V].
- 5 Nell'elenco a discesa [Salva dati in], selezionare una posizione per la memoria dati. Le impostazioni per comunicare con il codice a barre sono complete.
- **6** Sullo schemo per disegnare, configurare la parte del Visualizzatore dati che consente di visualizzare dati dal lettore di codici a barre/bidimensionali.

Nel menu [Parte (P)], puntare su [Visualizzatore dati (D)] e selezionare [Visualizzatore testo], o fare clic su per collocare sullo schermo una parte del Visualizzatore dati.

7 Fare clic su Parti del Visualizzatore dati e apparirà la seguente finestra di dialogo. Fare clic su [Visualizzatore testo].

| 💰 Visualizzatore Dati | X                                                                                                    |
|-----------------------|----------------------------------------------------------------------------------------------------|
| ID parti              | Impostazioni di base Impostazioni di visualizzazione Impostazione colore Abilita input                                                                                                    |
| DD_0000 🕂             | Visualizza dati                                                                                                    |
| Commento              | Visualizzatore Visualizzazione Visualizzazione |
| ABC                   | Monitor indirizzo word <u>&gt;&gt;Esteso</u><br>[PLC1]D00000                                                                                                    |
| Seleziona forma       | [FPI_C1]D00002                                                                                                    |
| Trasparente           | - j[i == 1,000002                                                                                                    |
|                       |                                                                                                    |
|                       |                                                                                                    |
|                       |                                                                                                    |
|                       |                                                                                                    |
|                       |                                                                                                    |
|                       |                                                                                                    |
|                       |                                                                                                    |
|                       |                                                                                                    |
|                       |                                                                                                    |
|                       |                                                                                                    |
|                       |                                                                                                    |
|                       |                                                                                                    |
|                       |                                                                                                    |
|                       |                                                                                                    |
| Guida ( <u>H</u> )    | OK ( <u>D</u> ) Annulla                                                                                                    |

- 8 Selezionare una forma di Visualizzatore dati da [Seleziona forma].
- **9** Nella scheda [Impostazioni di visualizzazione], definire il numero di caratteri a byte singolo, nel campo [Numero di caratteri visualizzati], da 1 a 100. I caratteri a doppio byte contano come due caratteri di visualizzazione. (Ad esempio, "3" caratteri a byte singolo)

| Impostazioni di basi                                                | postazioni di visualizzazio | one   Impostazione c          | olore        |   |
|---------------------------------------------------------------------|-----------------------------|-------------------------------|--------------|---|
| Impostazione tipi di e<br>Tipo font<br>Lingua di<br>visualizzazione | Font standard               | Dimensioni<br>Attributo testo | 8 x 16 punto |   |
| N. di car. visualizza<br>3 3 1 1 1 1 1 1 1 1 1 1 1 1 1 1 1 1 1 1    | ti                          | 558                           |              | ] |

10 Fare clic sulla scheda [Impostazioni di base]. Nel campo [Indirizzo word di monitoraggio], impostare l'indirizzo per il punto dove si memorizza il valore letto da un lettore di codici a barre/bidimensionali.

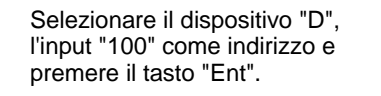

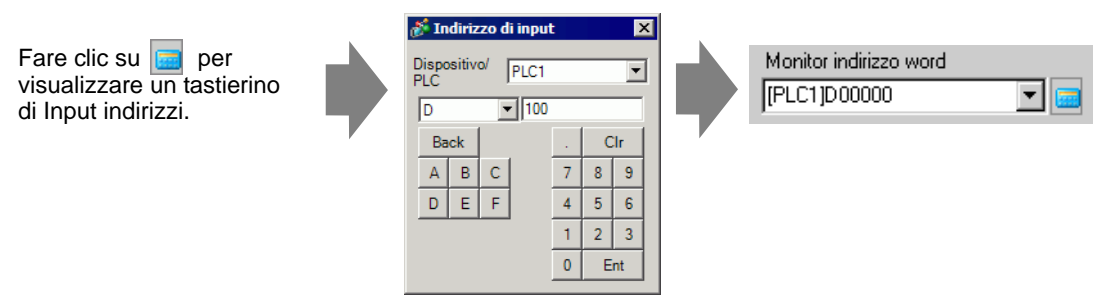

11 Apparirà l'indirizzo indicato in [Indirizzo word di monitoraggio].

| Impostazioni di base Impostazioni di visualizzazione Impostazione colore                                                       |
|----------------------------------------------------------------------------------------------------|
| Visualizza Dati                                                                                                    |
| 🔯 🞑 🏡 🔛                                                                                                    |
| Visualizzatore Visualizzazione Visualizzazione Visualizzazione Mostra Valore<br>Numerico Testo Ora/Data Dati Statistici Limite |
| Monitor indirizzo word <u>&gt;&gt;Dettagli</u><br>[PLC1]D00000 I Galactica Input                                               |
| - [[PLC1]D00002                                                                                                    |

- Usare due caratteri per una word in caratteri a byte singolo e un carattere per una word in caratteri a byte doppio. Nell'esempio sopra, si usano due word poiché nel Passaggio 9 [Numero di caratteri visualizzati] è impostato su 3 (caratteri a byte singolo).
- 12 Selezionare la casella [Abilita input]. Selezionando [Abilita Input] si visualizza la scheda [Input dati] in cui si possono appunto inserire dati di testo.

| Impostazioni di base       | Impostazioni di visualizzazione   Impostazione colore   Abilita input                                  |  |
|----------------------------|----------------------------------------------------------------------------------------------------|--|
| Visualizza Dati            |                                                                                                    |  |
|                            | in 🔯 🔛 🏧                                                                                               |  |
| Visualizzatore<br>Numerico | Visualizzazione Visualizzazione Visualizzazione Mostra Valore<br>Testo Ora/Data Dati Statistici Limite |  |
| Monitor indirizzo          | word >>Dettaali                                                                                        |  |
| -                          | [PLC1]D00002                                                                                           |  |

13 Fare clic sulla scheda [Input dati], selezionare [Bit] per il metodo di input.

Selezionare la casella [Indirizzo bit abilitazione input]. Un lettore di codici a barre/ bidimensionali può inserire dati quando l'indirizzo bit si trova su ON.

| Impostazioni di base   Ii                 | npostazioni di visualizzazione 🛛 Impostazio | one coore Abilita input |
|-------------------------------------------|---------------------------------------------|-------------------------|
| O Tocco 💽 Bit                             |                                             |                         |
|                                           |                                             | <u>&gt;&gt;Dettaqli</u> |
| Indirizzo bit abilitazion<br>[PLC1]X00000 | e input                                     |                         |
| Ordine di input                           | 1 🕂                                         |                         |

14 Fare clic su [Impostazioni estese], quindi selezionare la casella [Input codici a barre].

| Impostazioni di base 🛛 Impostazioni di visualizzazione 🗍 Impostazione colore 🛛 Abilita input                                  |   |
|----------------------------------------------------------------------------------------------------|---|
| C Tocco 💿 Bit                                                                                                    |   |
|                                                                                                    |   |
| Indirizzo bit abilitazione input [PLC1]X00000  Stile di input Auto azzeramento DFF Inserimento codice a barre Ordine di input | ] |
| Completamento input Indirizzo bit input completato                                                                            |   |

15 Nell'elenco a discesa [Modalità Input], selezionare il metodo di elaborazione per la sovrascrittura dei dati del codice di lettura.

| Impostazioni di base   Impostazioni di visualizzazione   Impostazione colore   Abilita input |   |
|----------------------------------------------------------------------------------------------|---|
| C Tocco 💿 Bit                                                                                |   |
| < <u>&lt;<base< u=""></base<></u>                                                            |   |
| Indirizzo bit abilitazione input [PLC1]X0000                                                 |   |
| Stile di input 🛛 Auto azzeramento ON 💽 🔽 Inserimento codice a barre                          |   |
| Ordine di input 1                                                                            |   |
| Notifica input                                                                               | 1 |
| Indirizzo bit                                                                                |   |

16 Se necessario, impostare il colore della parte del Visualizzatore dati nella scheda [Impostazione Colore] o sul testo nella scheda [Impostazioni di visualizzazione], quindi fare clic su [OK].

| NOTA | <ul> <li>L'utente ha impostato il Tasto bit per consentire l'input delle parti per il<br/>Visualizzatore dati.</li> <li>"10.3 Inversione tra gli stati ON/OFF di un Bit" (pagina 10-7)</li> </ul>                                                                                                    |
|------|----------------------------------------------------------------------------------------------------|
|      | <ul> <li>Un lettore di codici a barre/bidimensionali può essere collegato a ciascuna delle porte COM1 e USB; tuttavia, quando si collegano contemporaneamente due lettori di codici a barre e si memorizzano i dati dei codici nelle parti del Visualizzatore dati o nel dispositivo interno di entrambi i codici a barre, il sistema potrebbe non funzionare correttamente. Un lettore di codici a barre/ bidimensionali dovrebbe essere configurato per leggere dati della parte del Visualizzatore dati, mentre l'altro dovrebbe essere configurato per memorizzare dati nel dispositivo interno.</li> <li>Se [Input codici a barre] non è impostato nella scheda [Input dati] per la parte del Visualizzatore dati, i dati nel codice di lettura non saranno scritti nella parte Visualizzatore dati.</li> <li>Se il numero dei dati dei codici di lettura supera quanto impostato in</li> </ul> |
|      | [Numero di caratteri visualizzati] per una parte di un Visualizzatore dati, i<br>dati non potranno essere visualizzati correttamente nella parte del<br>Visualizzatore dati. Il numero massimo di caratteri di visualizzazione che<br>possono essere impostati in una parte del Visualizzatore dati è 100 (a byte<br>singolo).                                                                                                    |

#### Lettore codice bidimensionale

Configurare le impostazioni per memorizzare i dati dei codici letti da un lettore codice bidimensionale in LS20 nell'unità GP.

• Fare riferimento alla guida per le impostazioni per altri dettagli.

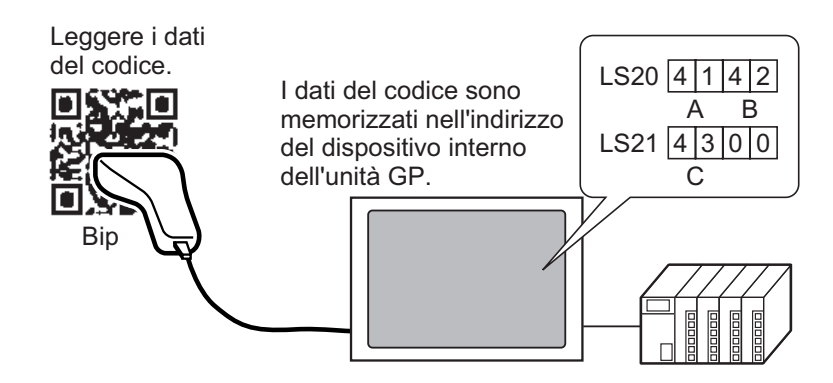

1 Nella finestra [Impostazioni di sistema], fare clic su [Dispositivi di input] per visualizzare lo schermo seguente.

| Impostazioni di sistema 📮 🗙<br>Target | Tipo di visualizzazione<br>Serie<br>Modello | GP3000 Series<br>AGP-3500T            |                                    |
|---------------------------------------|---------------------------------------------|---------------------------------------|------------------------------------|
| Tipo di Target                        | Metodo di Installazione                     | Orizzonialo                           |                                    |
| Impostazioni Target                   | Dispositivi di input                        |                                       |                                    |
| Programma logico                      | Codice a barre1   Codice a                  | harma 2   Innuit di accesso PC monste |                                    |
| <u>Video/Filmatiati</u>               | Rispilozo                                   | bare 2   input di accesso i citerioto |                                    |
| Tipo font                             | Tipo Disattivato                            | ▼ Porta USB ▼                         | Salva dati in Visualizzatore Dal 💌 |
| Impostazioni periferiche              |                                             |                                       |                                    |
| Elenco periferiche                    |                                             |                                       |                                    |
| Dispositivo/PLC                       |                                             |                                       |                                    |
| Stampante                             |                                             |                                       |                                    |
| Dispositivi di input                  |                                             |                                       |                                    |
| Impostazioni script                   |                                             |                                       |                                    |
| Driver I/O                            |                                             |                                       |                                    |
| Server FTP                            |                                             |                                       |                                    |
| Modem                                 |                                             |                                       |                                    |
| Modulo Video                          |                                             |                                       |                                    |
|                                       |                                             |                                       |                                    |

2 Nell'elenco a discesa [Tipo], selezionare [Lettore codice bidimensionale].

| Tipo Lettore codice bid  | imensionale 🔽 Porta COM1 💌 🤂 Salva dati in Visualizzatore Dat |
|--------------------------|---------------------------------------------------------------|
| lettura                  |                                                               |
| Impostazioni di comunica | zione                                                         |
| Velocità                 | 9600                                                          |
| Lunghezza dati           | ○ 7 Bit ● 8 Bit                                               |
| Parità                   | 🖲 Nessuna 🔿 Dispari 🔿 Pari                                    |
| Bit di stop              | C 2 Bit 💿 1 Bit                                               |
| Controllo flusso         | ○ Nessuna                                                     |
| Alimentazione a 5V       | C Attivato 📀 Disattivato                                      |

- 3 Nell'elenco a discesa [Porta], selezionare la porta cui ci si desidera connettere.
  - Se la porta viene anche usata per altri dispositivi/PLC, ① sarà visualizzato/ a a destra della [Porta], come sopra.
    - Un lettore dei codici bidimensionale può essere impostato in COM1, USB e USB/SIO. Quando la serie IPC viene selezionata sul Visualizzatore, si potrà impostare solo in COM1.
- 4 Impostare la [Modalità lettura].
- 5 In [Impostazioni di comunicazione], impostare [Velocità], [Lunghezza dati], [Parità], [Bit di stop], [Controllo flusso] e [Alimentazione da 5V].
- 6 Nell'elenco a discesa [Salva dati in], seleziona una posizione per la memoria dati.
- 7 Nell'elenco a discesa [Indirizzo iniziale del dispositivo interno], impostare l'indirizzo iniziale del punto di memoria dati del dispositivo interno (ad esempio LS20).

| Modalità di Standard<br>lettura — Impostazioni di comunicazione — | e 💌 Porta COM1 🔽 🛛 Salva dati in                | Dispositivo interno                                          |                                                                                                    |
|-------------------------------------------------------------------|-------------------------------------------------|--------------------------------------------------------------|----------------------------------------------------------------------------------------------------|
| Velocità 9600                                                     | •                                               |                                                              |                                                                                                    |
| Lunghezza dati O 7                                                | Bit • 8 Bit                                     |                                                              |                                                                                                    |
| Parità 📀 Ne                                                       | essuna O Dispari O Pari                         |                                                              |                                                                                                    |
| Bit di stop O 2                                                   | Bit 💿 1 Bit                                     |                                                              |                                                                                                    |
| Controllo flusso O Ne                                             | essuna 💿 RTS/CTS 🔿 ER (DTR/CTS)                 |                                                              |                                                                                                    |
| Alimentazione a 5V C At                                           | tivato 💿 Disattivato                            |                                                              |                                                                                                    |
| Impostazioni del dispositivo interno                              |                                                 |                                                              |                                                                                                    |
| Indirizzo iniziale                                                | [#INTERNAL]LS0020                               | Impostazioni<br>Estese                                       |                                                                                                    |
|                                                                   |                                                 |                                                              |                                                                                                    |
| Fare clic s<br>tastierino                                         | su 🧰 per visualizzare un<br>di Input indirizzi. | premere il Tasto<br><u>Sindirizzo</u><br>Dispositivo/<br>PLC | o "Ent".<br>odi input<br>#INTERNAL                                                                                                    |
|                                                                   |                                                 | LS<br>Prec.                                                  | 20<br>Azz<br>7 8 9<br>4 5 6                                                                                                    |
| Indirizzo iniziale                                                | [#INTERNAL]LS0020                               | LS<br>Prec.                                                  | 20           Azz           7         8         9           4         5         6           1         2         3           0         Ent |

8 Fare clic su [Impostazioni estese] per configurare [Leggi bit di completamento], [Formato dati] e [Impostazioni di inizializzazione].

| 💰 Impostazioni     | Estese X                              |
|--------------------|---------------------------------------|
| Leggi bit di compl | etamento                              |
| Attivato           | Indirizzo bit                         |
| Formato dati       |                                       |
| Illimitato         | C Dimensioni 1 🚔                      |
| Impostazioni di in | izializzazione                        |
| Nessuna            | C Annullamento C Cancellazione spazio |
|                    | OK (O) Annulla                        |

#### NOTA

- Quando il [Bit di completamento dati] non è impostato, i dati vengono sovrascritti se letti in modo continuato.
  - Se il [Leggi bit di completamento] è impostato, portarlo su OFF una volta completato l'Input. Il GP non leggerà dati in codice senza spegnere completamente il bit di completamento lettura.

#### 16.2.3 Inserimenti di codici a barre

#### Memorizzazione dei dati dei codici nell'indirizzo collegato

Si possono memorizzare i dati letti dal codice a barre nella parte Visualizzatore del campo [Indirizzo word di monitoraggio].

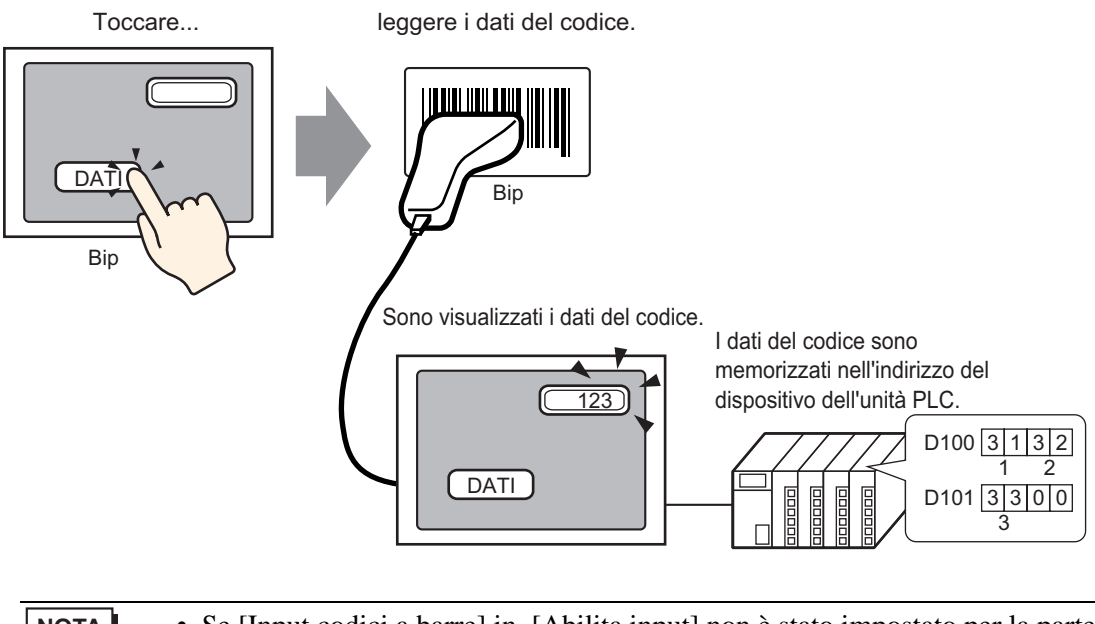

• Se [Input codici a barre] in [Abilita input] non è stato impostato per la parte del Visualizzatore dati, le parti del visualizzatore dati non saranno scritte anche se i dati dei codici vengono letti.

#### Memorizzazione dei dati in codice nell'indirizzo interno GP

Imposta l'[Indirizzo iniziale del dispositivo interno] e memorizza i dati del dei codici a barre.

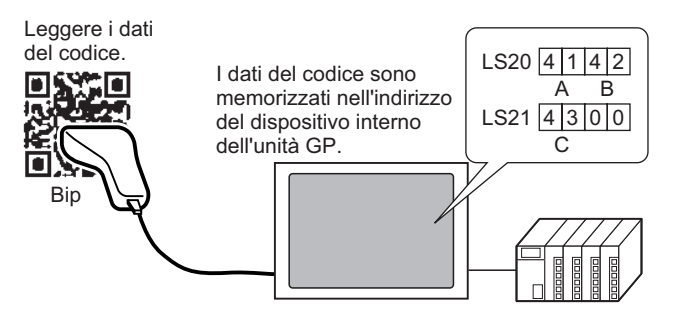

#### ♦ Indirizzo iniziale del dispositivo interno

I dati del codici a barre sono memorizzati nell'[Indirizzo iniziale del dispositivo interno] nel seguente ordine.

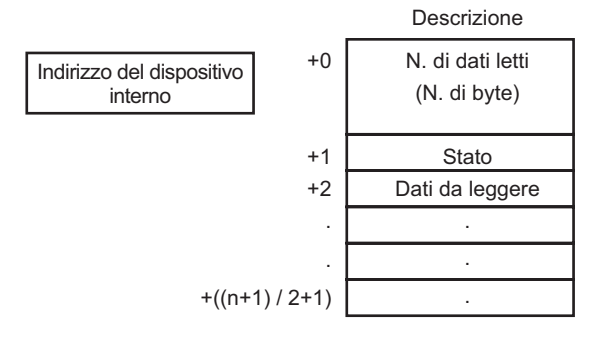

Numero di dati da leggere (Numero di byte) :

Stato

Numero di byte da leggere.

Se i dati non vengono letti in modo normale o non vengono scritti nell'indirizzo interno, sarà memorizzato un codici di errore.

| 0000h | -                                                                                                    |
|-------|----------------------------------------------------------------------------------------------------|
| 0001h | Leggi normalmente.                                                                                                    |
| 0002h | Errore lettura dati del codici. Non memorizzati nell'indirizzo interno.                                                                                                    |
| 0003h | I dati del codici ricevuti superano il numero massimo di byte<br>consentito. Il numero di byte dei dati del codici, come impostati<br>nel campo [Dimensioni] della finestra di dialogo [Impostazioni<br>estese], viene memorizzato nell'indirizzo interno. In questo caso,<br>l'indirizzo bit di completamento lettura (quando impostato su Sì)<br>si porterà su ON. Sarà bene essere consapevoli del fatto che<br>qualsiasi dato che supera l'intervallo non sarà scritto nell'indirizzo<br>interno. |

:

Contenuti errore

NOTA

• I dati dei codici bidimensionale letti sono memorizzati secondo la [Modalità dati testo] impostata nell'unità GP.

<sup>C</sup> "5.17.6 [Impostazioni di sistema] - Guida ■ [Dispositivo/PLC] - Guida alle impostazioni" (pagina 5-188)

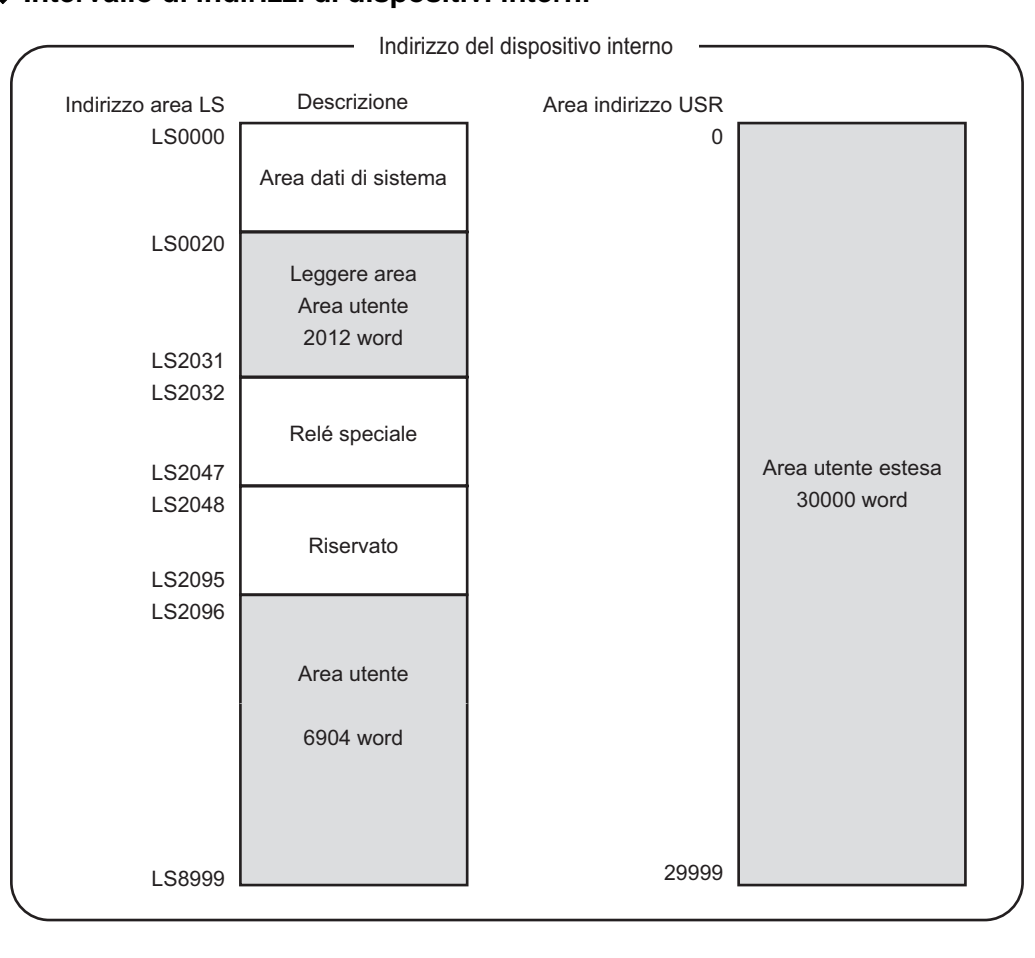

#### Intervallo di indirizzi di dispositivi interni

• Se le dimensioni dei dati sono fuori intervallo, i dati dentro l'intervallo ombreggiato saranno scritti nell'indirizzo interno. In ogni caso, lo stato è 0003h (I dati di codici ricevuti superano il numero massimo di byte concessi per la memorizzazione in LS).

## 16.3 Visualizzazione degli input della tastiera USB

#### 16.3.1 Introduzione

Si può collegare una tastiera USB all'unità di visualizzazione sullo schermo GP per inserire caratteri alfanumerici a byte singolo.

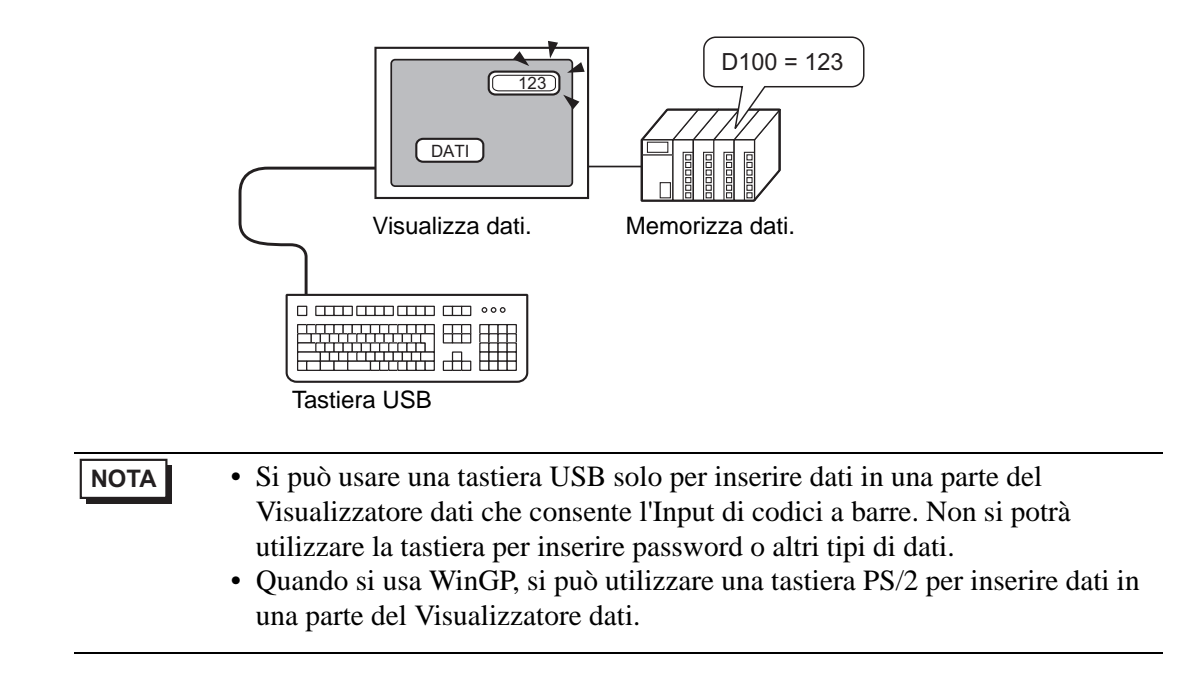

#### 16.3.2 Procedura di impostazione

Quando [Consenti l'input dell'indirizzo bit] (X50) si trova su ON, i valori numerici inseriti dalla tastiera USB appariranno in un Visualizzatore dati. Definire la posizione di memorizzazione dei dati inseriti con la tastiera USB come D100 nel Dispositivo/PLC.

1 Configurare le impostazioni per un dispositivo di input esterno.

Nella finestra [Impostazioni di sistema], fare clic su [DIspositivo input] per visualizzare lo schermo seguente.

| Impostazioni di sistema 📮 🗙 | Tipo di visualizzazione                                       |
|-----------------------------|---------------------------------------------------------------|
| Target                      | Serie GP3000 Series<br>Modello AGP-3500T                      |
| <u>Tipo di Target</u>       | Metodo di installazione Orizzontale                           |
| Impostazioni Target         | Dispositivi di input                                          |
| Programma logico            | Codice a barre 1 Codice a barre 2 Input di accesso PC remoto  |
| <u>Video/Filmatiati</u>     | Riepilogo                                                     |
| Tipo font                   | Tipo Disattivato Porta USB 💌 Salva dati in Visualizzatore Dat |
| Impostazioni periferiche    |                                                               |
| Elenco periferiche          |                                                               |
| Dispositivo/PLC             |                                                               |
| Stampante                   |                                                               |
| <u>Dispositivi di input</u> |                                                               |
| Impostazioni script         |                                                               |
| Driver I/O                  |                                                               |
| Server FTP                  |                                                               |
| Modem                       |                                                               |
| Modulo Video                |                                                               |
|                             |                                                               |
|                             |                                                               |
|                             |                                                               |
| NOTA • Nel mer              | nu [Vista (V)], puntare su [Area di lavoro (W)] e selezionare |

2 Impostare [Tipo] su [Lettore codice a barre] e [Porta] su [USB]. [Nel campo [Salva dati in], selezionare [Visualizzatore dati].

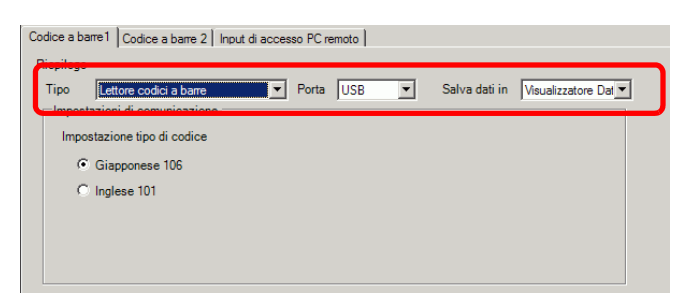

[Impostazioni di sistema (S)].

**3** Aprire lo schermo e configurare la parte Visualizzatore dati usata per visualizzare gli input della tastiera USB.

Nel menu [Parti (P)], selezionare [Visualizzatore Dati (D)] e fare clic su [Visualizzatore Numerico (N)] oppure fare clic sull'icona [123], quindi collocarlo sullo schermo.

4 Fare doppio clic sull'elemento collocato. Apparirà la finestra di dialogo Visualizzatore dati.

| 💰 Visualizzatore Dati 👘 | X                                                                                                    |
|-------------------------|----------------------------------------------------------------------------------------------------|
| ID parti                | Impostazioni di base Impostazioni di visualizzazione Impostazioni allarme/colore Elaborazione                                  |
| DD_0000 ÷               | Visualizza dati                                                                                                    |
| Commento                | 🛛 🗃 🎿 🔛 🏧                                                                                                    |
| 400                     | Visualizzatore Visualizzazione Visualizzazione Visualizzazione Mostra Valore<br>Numerico Testo Data/Ora Dati Statistici Limite |
| HBU                     | Monitor indirizzo word <u>&gt;&gt;Esteso</u><br>[PLC1]D00000 <b>v u</b> Abilta input                                           |
| Seleziona forma         | Specifica intervallo di input/visualizzazione                                                                                  |
| Trasparente             | Tipo di dati Dec a 16 bit 💌 🗖 Segno +/- 🗖 Arrotondamento                                                                       |
|                         |                                                                                                    |
|                         |                                                                                                    |
|                         |                                                                                                    |
|                         |                                                                                                    |
|                         |                                                                                                    |
|                         |                                                                                                    |
|                         |                                                                                                    |
|                         |                                                                                                    |
|                         |                                                                                                    |
| 6.45 (P) 1              |                                                                                                    |
| ciulida (H)             | UK (U) Annulia                                                                                                    |

- 5 Fare clic su [Seleziona forma] e selezionare la forma appropriata.
- 6 Nel campo [Indirizzo word del monitor], selezionare l'indirizzo (D100) che memorizza gli input di dati.

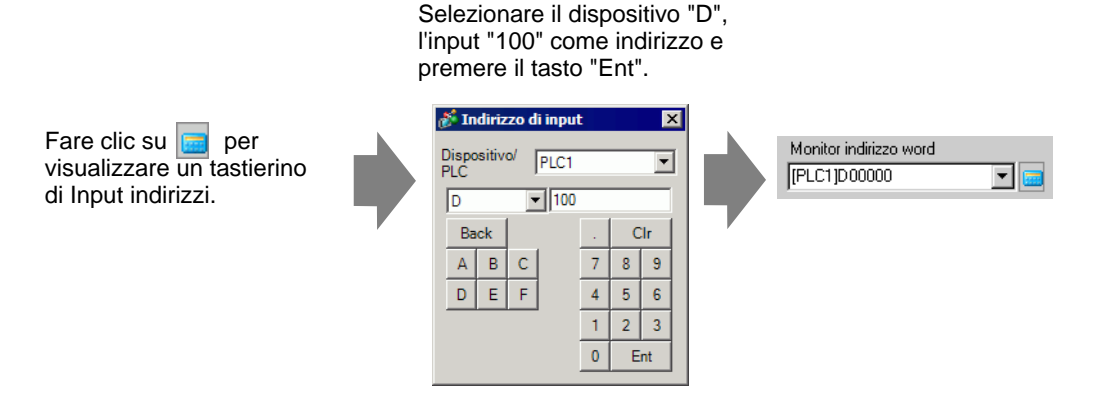

7 Selezionare un [Tipo di dati], quindi la casella [Abilita input].

| Impostazioni di base | Impostazioni di     | visualizzazione 🛘 In | npostazioni allarme | /colore Elaborazione |
|----------------------|---------------------|----------------------|---------------------|----------------------|
| Visualizza dati      |                     |                      |                     |                      |
|                      |                     | 10                   | <b>h%</b>           |                      |
| Visualizzatore       | Visualizzazione     | Visualizzazione      | Visualizzazione     | Mostra Valore        |
| INUMERICO            | Testo               | Data/Ura             | Dati Statistici     | Limite               |
| Monitor indirizzo wa | ord                 | _                    |                     | >>Esteso             |
| [PLC1]D00000         | -                   | 🗌 🗖 Abilita          | input               |                      |
| 🗖 Specifica inter    | vallo di input/visu | ualizzazione         |                     |                      |
| Tipo di dati De      | ca 16 bit 💌         | Segno +/-            | C Arrotondame       | nto                  |

8 Fare clic sulla scheda [Abilita input] e selezionare [Bit]. Il campo [Abilita input indirizzo bit] dovrà essere definito. Gli input di dati sono consentiti quando questo indirizzo di bit si trova su ON.

| Impostazioni di visualizzazione    | Impostazioni allarme/colore | e Elaborazione | Abilita input         |
|------------------------------------|-----------------------------|----------------|-----------------------|
| ⊙ Tocco ා © Bit                    |                             |                |                       |
|                                    |                             |                | <u>&gt;&gt;Esteso</u> |
| Indirizzo del bit abilitazione inp | put                         |                |                       |
| [IBI C11X00050                     | -                           |                |                       |
| [[FECT3400030                      |                             |                |                       |

**9** Fare clic su [Impostazioni estese], quindi selezionare la casella [Input codici a barre]. Questo metterà l'utente in grado di inserire dati da un dispositivo di input esterno.

| Impostazioni di vis | ualizzazione   Impostazioni allarme/colore   Elabo | razione Abilita input           |
|---------------------|----------------------------------------------------|---------------------------------|
| C Tocco             | <ul> <li>Bit</li> </ul>                            |                                 |
|                     |                                                    | <u>&lt;<base< u=""></base<></u> |
| Indirizzo del bit   | abilitazione input                                 |                                 |
| [PLC1]X00050        |                                                    |                                 |
| Stile di input      | Con azzeramento automatico                         | Lettore codice a barre          |
| Ordine di input     | 1                                                  |                                 |
| Notifica in         | put                                                |                                 |
| Indirizzo bit       |                                                    |                                 |
|                     |                                                    |                                 |

10 Se necessario, impostare il colore della parte del Visualizzatore dati nella scheda [Impostazione Colore] o sul testo nella scheda [Visualizza], quindi fare clic su [OK].

## Tasti da inserire da una tastiera USB

| Nome tasto                       | Osservazioni                                   |
|----------------------------------|------------------------------------------------|
| da 0 a 9                         | Input numerico e di caratteri                  |
| da a ad f                        | Input numerico (Esad) e di caratteri           |
| da g a z                         | Input caratteri                                |
| Tastierino numerico: da 0 a<br>9 | Input numerico e di caratteri                  |
| Tastierino numerico "*"          | Input caratteri                                |
| Tenkey "+"                       | Input caratteri                                |
| Tenkey ","                       | Input caratteri                                |
| Tenkey "-"                       | Input caratteri                                |
| Tenkey "."                       | Input numerico (Virgola mobile) e di caratteri |
| Tenkey "/"                       | Input caratteri                                |
| :                                | Input caratteri                                |
| ,                                | Input caratteri                                |
| ,                                | Input caratteri                                |
| -                                | Input caratteri                                |
| •                                | Input numerico (Virgola mobile) e di caratteri |
| /                                | Input caratteri                                |
| @                                | Input caratteri                                |
| [                                | Input caratteri                                |
|                                  | Input caratteri                                |
| ]                                | Input caratteri                                |
| ٨                                | Input caratteri                                |
| _                                | Input caratteri                                |
| Invio                            | Determina input                                |
| Backspace                        | dispositivire un carattere a sinistra          |
| ESC                              | Annulla input                                  |
| Elimina                          | Eliminare un carattere                         |
| Spazio (vuoto)                   | Input caratteri                                |
| <                                | Sposta il cursore a sinistra                   |
| >                                | Sposta il cursore a destra                     |

Non si possono utilizzare i tasti non inclusi nella tabella riportata sopra, quali i tasti [CTRL], [MAIUSC], [Alt]e [Tab], i tasti funzione da [F1] a [F12]e i tasti freccia su/giù.

## 16.4 Guida alle impostazioni

## 16.4.1 Guida alle impostazioni di [Impostazioni dispositivi di input]

| Dispositivi  | di input                             |           |       |               |                    |
|--------------|--------------------------------------|-----------|-------|---------------|--------------------|
| Codice a bar | me 1 Codice a barre 2 Input di acces | so PC rei | moto  |               |                    |
| Riepilogo    |                                      |           |       |               |                    |
| Tipo         | Disattivato 🔽                        | Porta     | USB 💌 | Salva dati in | Visualizzatore Dat |
|              |                                      |           |       |               |                    |
|              |                                      |           |       |               |                    |
|              |                                      |           |       |               |                    |

|      |           | l      | mpostazione   | Descrizione                                                                                                    |
|------|-----------|--------|---------------|----------------------------------------------------------------------------------------------------|
| Тіро |           |        |               | <ul> <li>Selezionare il tipo di codice a barre per collegarsi.</li> <li>Disattiva<br/>Selezionare il momento in cui non si sta utilizzando<br/>un lettore di codici a barre/bidimensionali.</li> <li>Lettore codici a barre<br/>Selezionare il momento in cui si sta utilizzando un<br/>lettore di codici a barre/bidimensionali.</li> <li>Lettore codice bidimensionale<br/>Selezionare il momento in cui viene utilizzato un<br/>lettore del codice bidimensionale.</li> </ul> |
|      | Disattiva |        |               | Selezionare il momento in cui un lettore di codici a<br>barre/bidimensionali/codice bidimensionale non è in<br>uso.                                                                                                    |
|      | Letto     | ore co | odici a barre | Selezionare il momento in cui si sta utilizzando un lettore di codici a barre/bidimensionali.                                                                                                    |
|      |           | Port   | a             | Selezionare la porta da cui collegarsi a [COM1]:<br>[USB/SIO] o [USB].                                                                                                    |
|      |           |        | COM1          | Selezionare il momento in cui ci si collega a COM1.<br>Codice a barre 2 Input di accesso PC remoto Riepilogo Tipo Lettore codici a barre V Porta COM1 V Salva dati in Visualizzatore Dal V Impostazioni di comunicazione Velocità 9600 V Lunghezza dati ° 7 Bit ° 8 Bit Parità ° Nessuna ° Dispari ° Pari Bit di stop ° 2 Bit ° 1 Bit Controllo flusso ° Nessuna ° RTS/CTS ° ER (DTR/CTS) Alimentazione a 5V ° Attivato ° Disattivato                                            |

| Impostazione |                               |                        | stazio | one                   | Descrizione                                         |                                                                                                    |                             |                                                                                     |                                                  |
|--------------|-------------------------------|------------------------|--------|-----------------------|-----------------------------------------------------|----------------------------------------------------------------------------------------------------|-----------------------------|-------------------------------------------------------------------------------------|--------------------------------------------------|
|              |                               |                        |        | Imp<br>com            | ostazioni di<br>nunicazione                         | Configurare le impostazioni di comunicazione.                                                                            |                             |                                                                                     |                                                  |
|              |                               |                        |        |                       | Velocità                                            | Selezionare una velocità di comunicazione tra [2400],<br>[4800], [9600], [19200], [38400], [57600] o [115200].           |                             |                                                                                     |                                                  |
|              |                               |                        |        |                       | Lunghezza dati                                      | Scegliere la lunghezza dei dati di comunicazione tra<br>[7 bit] e [8 bit].                                               |                             |                                                                                     |                                                  |
|              |                               | 1MC                    |        |                       | Parità                                              | Selezionare il bit di parità nella comunicazione:<br>[Pari], [Dispari] o [Nessuno].                                      |                             |                                                                                     |                                                  |
|              |                               |                        | C      |                       | Bit di stop                                         | Scegliere la lunghezza del bit di stop della comunicazione: [1 bit] o [2 bit].                                           |                             |                                                                                     |                                                  |
|              |                               |                        |        |                       | Controllo flusso                                    | Selezionare il metodo di controllo della<br>comunicazione: [Nessuno], [Controllo RTS/CTS], o<br>[Controllo ER(DTR/CTS)]. |                             |                                                                                     |                                                  |
|              | е                             | Lettore codici a barre |        | Alimentazione<br>a 5V | Determinare se impostare o no l'alimentatore da 5V. |                                                                                                    |                             |                                                                                     |                                                  |
| Tipo         | Tipo<br>_ettore codici a barı |                        | Porta  | Porta                 |                                                     | USB                                                                                                    | /SIO                        |                                                                                     | SelZionare quando collegarsi alla porta USB/SIO. |
|              |                               |                        |        |                       |                                                     | Imp<br>com                                                                                                    | ostazioni di<br>nunicazione | Configurare le impostazioni di comunicazione.                                       |                                                  |
|              |                               |                        |        |                       | Velocità                                            | Selezionare una velocità di comunicazione tra [2400],<br>[4800], [9600], [19200], [38400], [57600] o [115200].           |                             |                                                                                     |                                                  |
|              |                               |                        |        |                       | Lunghezza dati                                      | Scegliere la lunghezza dei dati di comunicazione tra<br>[7 bit] e [8 bit].                                               |                             |                                                                                     |                                                  |
|              |                               |                        |        |                       |                                                     |                                                                                                    | Parità                      | Selezionare il bit di parità nella comunicazione:<br>[Pari], [Dispari] o [Nessuno]. |                                                  |
|              |                               |                        |        |                       | Bit di stop                                         | Scegliere la lunghezza del bit di stop della<br>comunicazione: [1 bit] o [2 bit].                                        |                             |                                                                                     |                                                  |
|              |                               |                        |        |                       | Controllo flusso                                    | Impostare su [Nessuno] e le altre selezioni saranno disattivate.                                                         |                             |                                                                                     |                                                  |
|              |                               |                        |        |                       | Alimentazione<br>a 5V                               | L'alimentazione a 5V è fissata come [Disattiva].                                                                         |                             |                                                                                     |                                                  |

|                                                                                                    |                                               | I                                                                                                    | mpos                                                                                                    | stazio     | one                        | Descrizione                                                                                                    |
|----------------------------------------------------------------------------------------------------|-----------------------------------------------|----------------------------------------------------------------------------------------------------|----------------------------------------------------------------------------------------------------|------------|----------------------------|----------------------------------------------------------------------------------------------------|
| Impostazione         Descrizione           Big         USB         Eseguire questa selezione durante il una porta USB.           Impostazioni di comunicazione         Configurare le impostazioni di comunicazione           Impostazioni tipo di codice         Selezionare il tipo di testo che il letti barre/bidimensionali è in grado di le (Giapponese 106) o [Inglese 101].           Lettore codice bidimensionale         Selezionare il momento in cui viene lettore del codice bidimensionale.           Porta         Impostazioni di comunicazione           Porta         Selezionare il momento in cui collegare il le barre/bidimensionali. Il lettore del codice bidimensionale.           Porta         Selezionare il momento in cui collegare il di barre/bidimensionali. Il lettore del codice bidimensionale.           Impostazioni di comunicazione         Quando viene selezionato [USB], di elementi per le [Impostazioni di non sarà visualizzata.           COM1         Selezionare li momento in cui ci si di comunicazione           Impostazioni di comunicazione         Configurare le impostazioni di comunicazione           Velocità         Selezionare li momento in cui ci si di comunicazione           Velocità         Selezionare li monstazioni di comunicazione           Impostazioni di comunicazione         Configurare le impostazioni di comunicazione           Impostazioni di comunicazione         Selezionare li momento in cui ci si di comunicazione           Impostazioni di comun | e codici a barre                              | Porta                                                                                                    | USE                                                                                                    | 3          |                            | Eseguire questa selezione durante il collegamento a<br>una porta USB.<br>Codor a barri 1 Codor a barre 2   tout di accesso PC rento 1<br>Riepiogo<br>Tipo Litore codor a barre Porta USB Salva deti in Veuslizzatore Du'<br>Impostazione tipo di codore<br>Giagorose 106<br>Cinglese 101                                                                                                    |
|                                                                                                    | Configurare le impostazioni di comunicazione. |                                                                                                    |                                                                                                    |            |                            |                                                                                                    |
|                                                                                                    |                                               | gr       gr       USB       Impostazioni di comunicazione       Configurare le impostazioni di comunica         Impostazioni tipo di codice       Impostazioni tipo di testo che il lettore di barre/bidimensionali è in grado di leggere [Giapponese 106] o [Inglese 101].         Lettore codice bidimensionale       Selezionare il momento in cui viene utilizi lettore del codice bidimensionale.         Porta       Impostazioni tipo di codice       Selezionare il momento in cui viene utilizi lettore del codice bidimensionale.         Porta       Impostare la porta cui collegare il lettore barre/bidimensionali. Il lettore del codice bidimensionale.         Porta       Impostare selezionato [USB], la con di elementi per le [Impostazioni di com non sarà visualizzata.         COM1       Selezionare il momento in cui ci si collegare il com non sarà visualizzata. | Selezionare il tipo di testo che il lettore di codici a<br>barre/bidimensionali è in grado di leggere:<br>[Giapponese 106] o [Inglese 101]. |            |                            |                                                                                                    |
|                                                                                                    | Letto                                         | ore co                                                                                                    | odice                                                                                                    | bidin      | nensionale                 | Selezionare il momento in cui viene utilizzato un lettore del codice bidimensionale.                                                                                                    |
| Tipo                                                                                                    |                                               | Port                                                                                                    | a                                                                                                    |            |                            | <ul> <li>Impostare la porta cui collegare il lettore di codici a barre/bidimensionali. Il lettore del codice bidimensionale può essere impostato su COM1 o USB. Quando la serie IPC viene selezionata sul Visualizzatore, si potrà impostare solo in COM1.</li> <li>NOTA</li> <li>Quando viene selezionato [USB], la configurazione di elementi per le [Impostazioni di comunicazione] non sarà visualizzata.</li> </ul> |
|                                                                                                    |                                               |                                                                                                    | CON                                                                                                    | OM1        |                            | Selezionare il momento in cui ci si collega a COMI.                                                                                                    |
|                                                                                                    |                                               |                                                                                                    |                                                                                                    | Imp<br>com | ostazioni di<br>unicazione | Configurare le impostazioni di comunicazione.                                                                                                    |
|                                                                                                    |                                               |                                                                                                    |                                                                                                    |            | Velocità                   | Selezionare una velocità di comunicazione tra [2400],<br>[4800], [9600], [19200], [38400], [57600] o [115200].                                                                                                    |
|                                                                                                    |                                               |                                                                                                    |                                                                                                    |            | Lunghezza dati             | Scegliere la lunghezza dei dati di comunicazione tra<br>[7 bit] e [8 bit].                                                                                                    |
|                                                                                                    |                                               |                                                                                                    |                                                                                                    |            | Parità                     | Selezionare il bit di parità nella comunicazione:<br>[Pari], [Dispari] o [Nessuno].                                                                                                    |
|                                                                                                    |                                               |                                                                                                    |                                                                                                    |            | Bit di stop                | Scegliere la lunghezza del bit di stop della comunicazione: [1 bit] o [2 bit].                                                                                                    |

Continua

| Impostazione |                               |       |        | stazi            | one                   | Descrizione                                                                                                    |
|--------------|-------------------------------|-------|--------|------------------|-----------------------|----------------------------------------------------------------------------------------------------|
| Tipo         |                               | Porta | COM1   | di comunicazione | Controllo flusso      | <ul> <li>Selezionare il metodo di controllo della<br/>comunicazione: [Nessuno], [Controllo RTS/CTS], o<br/>[Controllo ER(DTR/CTS)].</li> <li>NOTA</li> <li>Quando [USB/SIO] viene selezionato come [Porta],<br/>si potrà impostare solo il [Controllo RTS/STC].</li> </ul>                                                                                                    |
|              |                               |       |        | Impostazioni c   | Alimentazione<br>a 5V | <ul> <li>Determinare se impostare o no l'alimentatore da 5V.</li> <li>NOTA</li> <li>Quando si seleziona [USB/SIO] come [Porta], sarà impostata come [Disattiva].</li> </ul>                                                                                                    |
| Тіро         | Lettore codice bidimensionale | Moc   | lalità | di let           | tura                  | <ul> <li>Selezionare la Modalità di lettura.</li> <li>Standard <ul> <li>Dati codice</li> <li>Terminazione (CR)</li> </ul> </li> <li>In modalità [Standard], i dati binari non possono essere gestiti. In questa modalità, i lettori del codice bidimensionale di altri produttori potranno leggere i dati usando le impostazioni specificate sopra.</li> <li>Lettore di codici DENSO QR <ul> <li>Intestazione</li> <li>Segno codice</li> <li>N. di dife (4 byte)</li> <li>Dati codice</li> <li>Terminazione</li> <li>BCC</li> </ul> </li> <li>STX (Fissata) Presenta codice / Terminazione / BCC</li> <li>STX (Fissata) Presenta codice / CR (Fisso) Presenta codice</li> <li>In modalità [Lettore di codici DENSO QR], i dati binari possono essere gestiti. Tuttavia, anche in questo caso, il formato di comunicazione indicato sopra dovrà essere impostato anche su un lettore del codice bidimensionale.</li> <li>Lettore di codici Tohken</li> <li>Intestazione Dati codice / Terminazione</li> <li>STX (Fissata) - CR+LF (Fisso)</li> <li>In modalità [Lettore di codici Tohken] il formato di comunicazione indicato sopra dovrà essere impostato anche su un lettore del codice bidimensionale.</li> <li>Lettore di codici Tohken</li> <li>Intestazione Dati codice / Terminazione</li> <li>STX (Fissata) - CR+LF (Fisso)</li> <li>In modalità [Lettore di codici Tohken] il formato di comunicazione indicato sopra dovrà essere impostato anche su un lettore del codice bidimensionale. I dati binari non potranno essere gestiti in modalità [Lettore di codici DENSO, il lettore di codici Tohken non controlla il numero di cifre, o BBC e determina il momento in cui i dati dei codici terminano quando appare il codice CR+LF.</li> </ul> <li>NOTA <ul> <li>Quando [Porta] è "USB" e [Tipo] è "Lettore del codice bidimensionale", si potrà impostare solo la Modalità di lettura "Standard".</li> </ul> </li> |

|      |                                                                                                    | l                                                                  | mpos    | stazio                         | one                                    | Descrizione                                                                                                    |
|------|----------------------------------------------------------------------------------------------------|--------------------------------------------------------------------|---------|--------------------------------|----------------------------------------|----------------------------------------------------------------------------------------------------|
| Salv | Impostazione         alva dati in       Visualizzatore Dati         Visualizzatore Dati       Dispositivo interno         Dispositivo interno       Indirizzo iniziale di memorizzazione del dispositivo interno         Indirizzo iniziale di memorizzazione del dispositivo interno       Impostazioni estese         Impostazioni estese       Impostazioni estese |                                                                    |         |                                |                                        | Selezionare la posizione di memorizzazione dei dati<br>dei codici come [Visualizzatore dati] o [Dispositivo<br>interno].                                                                                                    |
|      | Visu                                                                                                    | alizza                                                             | atore   | Dati                           |                                        | Memorizza i dati nel [Monitoraggio indirizzo word]<br>impostato nella parte Visualizzatore dati.<br>Salva dati in Visualizzatore Dati 💌                                                                                                    |
|      | Disp                                                                                                    | ositiv                                                             | vo inte | erno                           |                                        | Memorizzare i dati nell'indirizzo del dispositivo<br>interno.                                                                                                    |
|      | Dispositivo interno                                                                                                    |                                                                    |         |                                | erno                                   | Configura le impostazioni per memorizzare i dati di<br>lettura codici nel dispositivo interno.                                                                                                    |
|      |                                                                                                    | Indirizzo iniziale di<br>memorizzazione del<br>dispositivo interno |         |                                | niziale di<br>zazione del<br>o interno | Imposta l'indirizzo interno in modo da memorizzare i dati di lettura codici.                                                                                                    |
|      |                                                                                                    |                                                                    | Impo    | ostazi                         | oni estese                             | Impostazioni Estese       X         Leggi bit di completamento       Indirizzo bit         Indirizzo bit       Impostazioni         Formato dati       C Dimensioni         Impostazioni di inizializzazione       C Cancellazione         Impostazioni di inizializzazione       C Annullamento         OK (Q)       Annulla |
|      |                                                                                                    |                                                                    |         | leggere i bit di completamento | Attiva                                 | <ul> <li>Determinare se portare su ON l'indirizzo bit di completamento lettura, se tutti i dati sono stati scritti nell'indirizzo interno.</li> <li>NOTA</li> <li>Quando [Leggi bit di completamento] non è impostato, i dati vengono sovrascritti se letti in modo continuato.</li> </ul>                                    |

|           |              | l            | mpos         | stazio                         | one                                     | Descrizione                                                                                                    |
|-----------|--------------|--------------|--------------|--------------------------------|-----------------------------------------|----------------------------------------------------------------------------------------------------|
| a dati in | tivo interno | tivo interno | zioni estese | leggere i bit di completamento | Indirizzo bit                           | Descrizione         Impostare l'indirizzo bit di completamento lettura.         NOTA         • Riportare questo bit su OFF dopo il completamento dell'input. Il GP non leggerà dati in codice senza spegnere completamente il bit di completamento lettura.         • Il tempo dei codici a barre/codice di lettura dati bidimensionali e l'azione [Indirizzo bit di completamento lettura] sono i seguenti:         Lettura del codice a barre/ bidimensionale         Scrittura sull'indirizzo del dispositivo interno of OFF         O=Le GP est mis sous tension. •=Retourne le bit à l'état OFF.         Impostare le dimensioni dei codici di lettura memorizzati nell'indirizzo interno al momento della lettura su illimitate.         NOTA         • Se i dati dei codici di lettura superano l'area consentita, i dati in eccesso non saranno scritti.         Impostare le dimensioni dei dati dei codici memorizzati nell'indirizzo interno al momento della lettura da 1 a 9999 |
| Salı      | Dispos       | Dispos       | Imposta      | Dimensioni dati                | Illimitato<br>Dimensioni<br>specificate | <ul> <li>Impostare le dimensioni dei codici di lettura memorizzati nell'indirizzo interno al momento della lettura su illimitate.</li> <li>NOTA</li> <li>Se i dati dei codici di lettura superano l'area consentita, i dati in eccesso non saranno scritti.</li> <li>Impostare le dimensioni dei dati dei codici memorizzati nell'indirizzo interno al momento della lettura da 1 a 9999</li> <li>NOTA</li> <li>Se i dati dei codici di lettura superano le [Dimensioni], specificate, i dati in eccesso non saranno scritti nell'indirizzo interno</li> </ul>                                                                                                    |

| Selezionare il metodo di elaborazione quando s<br>sovrascrivono i dati di lettura codici tra [Nessur<br>[Azzera] e [Spazio azzerato].<br>Ad esempio, quando i dati in codice "12345678<br>vengono memorizzati, seguiti dai dati in codice<br>"ABCDE", il [Formato dati] corrisponde a 8 byt<br>Visualizzazione precedente: vengono memorizzi<br>dati dei codici a 8 byte "12345678".<br>(Visualizzazione attuale) (Nell'indirizzo del dispositivo interno)<br>12345678<br>+1<br>+2<br>+3<br>+4<br>+5<br>-7<br>-7<br>-8<br>-<br>Visualizzazione attuale: legge i dati dei codici a<br>byte "ABCDE".<br>• Per [Nessuno]<br>ABCDE678<br>+1<br>+1<br>+2<br>+3<br>+4<br>+5<br>-7<br>-7<br>-7<br>-7<br>-7<br>-7<br>-7<br>-7<br>-7<br>-7<br>-7<br>-7<br>-7                                                                                                    |                                |
|----------------------------------------------------------------------------------------------------|--------------------------------|
| Salva dati inizializzazione di inizializzazione di inizializzazion | i<br>no],<br>"<br>e.<br>zati i |
| • Per [Azzera] (dati azzerati con Nullo)<br>$ \begin{array}{c ccccccccccccccccccccccccccccccccccc$                                                                                                    | ie.                            |
| Per [Spazio azzerato]     ABCDE     +0     +1     +2     +3     +4     C'     'D'     'E'     (20h     'A'     'B'     'g'     'g'             | 10                             |
| Input di accesso PC remoto<br>Input di accesso PC remoto<br>Input di accesso PC remoto                                                                                                    | mento<br>put] -                |

## 16.5 Limitazioni

#### 16.5.1 Limitazioni dei codici a barre

- Se [Salva i dati in] è impostato su [Dispositivo interno] e [Leggi bit di completamento], portare il [Leggi bit di completamento] su OFF una volta completato l'Input. Il GP non leggerà dati in codice senza spegnere completamente il bit di completamento lettura.
- Quando [Parità] è pari a [Nessuna] e le impostazioni della velocità di comunicazione per il lettore di codici a barre/bidimensionali sono diverse da quelle del GP, il sistema potrà leggere dati non validi perché non riesce a rilevare gli errori. Usare le stesse impostazioni di comunicazione per entrambi i dispositivi.
- Quasndo non si usa l'impostazione [Indirizzo bit di completamento input], se si leggono i dati di continuo si sovrascriveranno i dati in codice precedenti.
- Se si esegue il passaggio tra schermi mentre si inseriscono dati, il processo di passaggio avrà la priorità e l'Input dati sarà ignorato.
- Se [Input codici a barre] non è impostato nella scheda [Input dati] per la parte del Visualizzatore dati, i dati nel codice di lettura non saranno scritti nella parte Visualizzatore dati.
- Se il numero dei dati del codice di lettura supera quanto impostato in [Numero di caratteri visualizzati] per una parte di un Visualizzatore dati, i dati non potranno essere visualizzati correttamente nella parte del Visualizzatore dati. Il numero massimo di caratteri di visualizzazione che possono essere impostati in una parte del Visualizzatore dati è 100 (a byte singolo).
- Un lettore di codici a barre/bidimensionali puà essere collegato a ciascuna delle porte COM1 e USB, ma mentre si collegano due lettori di codici a barre contemporaneamente e si memorizzano i dati dei codici nelle parti del Visualizzatore dati o nel dispositivo interno da entrambi i codici a barre, il sistema potrebbe non funzionare in modo corretto. Il lettore 1barcode dovrebbe essere configurato per leggere dai dalla parte del Visualizzatore dati e l'altro codice a barre è impostato per memorizzare dati nel dispositivo interno.

#### 16.5.2 Limitazioni per un lettore di codici bidimensionale

• La serie IPC è compatibile unicamente con COM1.

#### 16.5.3 Limitazioni per la tastiera USB

- Le limitazioni per la tastiera USB includono tutte quelle dei codici a barre descritte nelle sezioni precedenti.
- Si può utilizzare la tastiera USB per inserire i dati nella configurazione delle parti del Visualizzatore dati, in modo da consentire input di codici a barre. Non si potrà utilizzare la tastiera per inserire password o altri tipi di dati.
- Quando si leggono i codici dei tasti BackspaceeSC, Delete, Freccia a sinistrae Freccia a destra nel lettore di codici a barre/bidimensionali, i tasti di controllo sono elaborati nello stesso modo di quando sono inseriti con una tastiera USB.
- I caratteri giapponesi kanji non sono supportati.
- Quando si usa WinGP, si può utilizzare una tastiera PS/2 per inserire dati in una parte del Visualizzatore dati. Nelle [Impostazioni di sistema], impostare [Porta] su [USB].
- Quando si usa l'accesso al PC remoto con una tastiera USB, non si potrà usare la funzione tastiera USB.